## AIDE A LA CONNEXION A PRONOTE

SITUATION 1 - Saisir dans votre navigateur l'adresse du site du lycée : http://victor-duruy.entmip.fr/

La page d'accueil s'affiche. Vous trouverez sur celle-ci diverses informations relatives à la vie de l'établissement sans avoir besoin de vous connecter.

Pour accéder à Pronote et visualiser les informations (Cahier de texte, Absence, Notes) relatives à votre ou vos enfants, *Cliquer sur l'icône Pronote* en haut à droite de la page d'accueil.

passe en cas d'oubli de celui-ci.

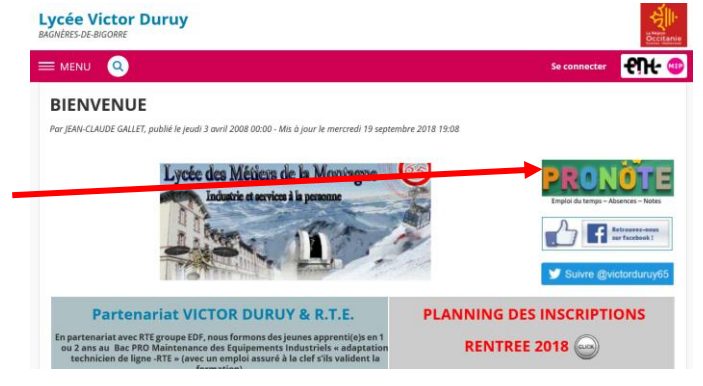

La boite de connexion apparait. Saisissez les identifiants fournit en début d'année par votre enfant.

| Saisir l'Identifiant de la forme « prénom.nom » à saisir en minuscule et sans accent (Quelquefois avec un N° à la fin)                                                                                            | <b>-£)-(-</b> 🚥                                                                                                    |                                                                                                    |
|----------------------------------------------------------------------------------------------------|----------------------------------------------------------------------------------------------------|----------------------------------------------------------------------------------------------------|
| <i>Saisir le mot de passe</i> en respectant les majuscules et minuscules.                                                                                                    | Bienvenue sur votre Environnement Numérique de Travail.<br>Entrez vons com d'utilisateur et votre mot de passe puis cliquez sur le<br>bouton « Valider ser dessous pour continuer.                                                                                                    |                                                                                                    |
| Cliquer sur valider                                                                                                    | Identifiant Mot de passe                                                                                                    |                                                                                                    |
| <b>Remarques</b> : S'il s'agit de votre première<br>connexion on vous demandera de choisir un<br>nouveau mot de passe, ainsi que divers<br>renseignements.<br>Pensez surtout à saisir une adresse Mail, elle sera | Valider<br>Pour des raisons de sécurité, déconnectez-vous avant de quitter l'ENT et<br>fermez votre navigateur web.<br>Mol de passe oublé<br>En tant qu'utilisateur de l'ENT et conformément à la loi « informatique et<br>libertés » du 6 janvier 1978, vous disposez d'un droit d'accès et de rectification<br>aux informations qui vous concernent. Pour exercer ce droit, si vous dépendez<br>d'un établissement, adressez-vous au Chef d'établissement, dans tous les autres<br>cas, contactez l'administrateur du site inter établissement. | Pour vous connecter à l'ENT de<br>l'enseignement agricole, <u>cliquez ici</u><br><u>En savoir plus</u> sur l'ENT de<br>l'enseignement agricole |
| utilisée pour vous envoyer un nouveau mot de                                                                                                    |                                                                                                    |                                                                                                    |

L'interface Pronote apparait. Vous trouverez sur celle-ci le résumé de la semaine en cours (Cahier de texte, travail à faire, absences, etc.)

Remarque : Si vous avez plusieurs enfants scolarisés dans l'établissement, sélectionnez son nom ici

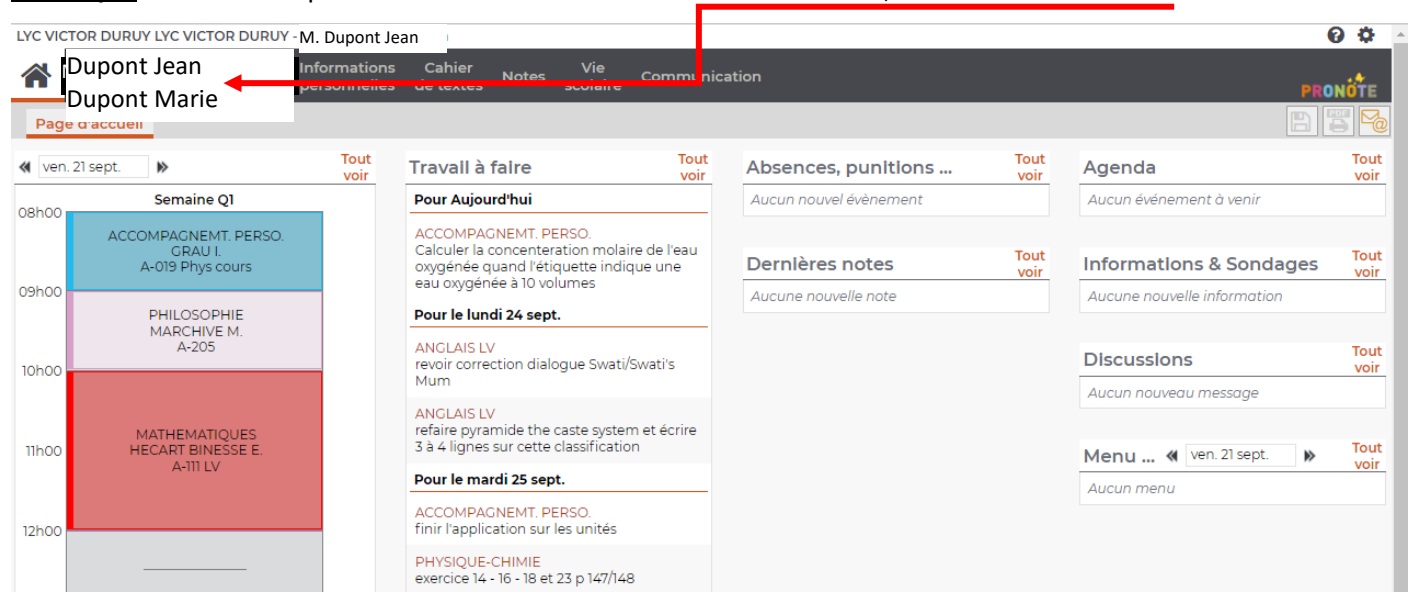

SITUATION 2 - Vous vous êtes déjà connecté et avez enregistré dans votre navigateur l'adresse de connexion à l'ENT : https://cas.entmip.fr/login?service=http%3A%2F%2Fvictor-duruy.entmip.fr%2Fsg.do%3FPROC%3DIDENTIFICATION\_FRONT

La boite de connexion apparait. Saisissez les identifiants fournit en début d'année par votre enfant.

| Saisir l'Identifiant de la forme<br>« prénom.nom » à saisir en minuscule et sans<br>accent (Quelquefois avec un N° à la fin) | <b>-£Ù-</b>                                                                                                    |                                                                                                    |
|----------------------------------------------------------------------------------------------------|----------------------------------------------------------------------------------------------------|----------------------------------------------------------------------------------------------------|
| Saisir le mot de passe en respectant les                                                                                     | elenvenue sur votre Environnement Numérique de Travail.                                                                                                    |                                                                                                    |
| majuscules et minuscules.                                                                                                    | bouton « Valido: » ci-dessous pour continuer.                                                                                                    |                                                                                                    |
| Cliquer sur valider                                                                                                    | Identifiant                                                                                                    |                                                                                                    |
|                                                                                                    | Valider<br>Pour des raisons de sécurité, déconnectez-vous avant de quitter l'ENT et<br>fermez votre navigateur web.<br><u>Mot de passe oublié</u>                                                                                                    | Pour vous connecter à l'ENT de<br>l'enseignement agricole, <u>cliquez ici.</u><br><u>En savoir plus</u> sur l'ENT de<br>l'enseignement agricole |
|                                                                                                    | En tant qu'utilisateur de l'ENT et conformément à la loi « informatique et<br>libertés » du 6 janvier 1978, vous disposez d'un droit d'accès et de rectification<br>aux informations qui vous concernent. Pour exercer ce droit, si vous dépendez<br>d'un établissement, adressez-vous au Chef d'établissement, dans tous les autres<br>cas, contactez l'administrateur du site inter établissement. |                                                                                                    |

La page ENT suivante apparait :

Ρ

| our accéder à Pronote <b>d</b>                                 | deux possibilités s'offre          | ent à vous                                                                                     |                                                                                                    |  |  |  |
|----------------------------------------------------------------|------------------------------------|------------------------------------------------------------------------------------------------|----------------------------------------------------------------------------------------------------|--|--|--|
| 1 - Cliquer sur le plus à<br>scolarité dans le menu<br>Pronote | coté de<br>puis <b>cliquer sur</b> | 2 - <i>Cliquer sur Lycée Victor DURUY</i> puis<br>suivre la procédure 1 de la première<br>page |                                                                                                    |  |  |  |
| × MENI                                                         | Lycée Victor Duruy                 |                                                                                                | Mes portails 👻 🔅                                                                                              |  |  |  |
| Sébastien AF ()                                                | Profil affiché                     |                                                                                                | Annonces                                                                                                    |  |  |  |
| Accueil                                                        | Dupont Jean OL<br>Dupont Marie     | •                                                                                              | Région Occitanie / Pyrénées - Méditerranée<br>20 août 2018                                                    |  |  |  |
| Cal ier de textes                                              | Travail à faire                    |                                                                                                | Si vous n'avez pas votre "Carte Jeune", n'oubliez pas<br>de la demander sur https://www.laregion.fr/-Le-Site- |  |  |  |
| ÉTABLISSEMENT +                                                | Aucun travail à ici car c          | uez pas sur « Cal<br>celui de l'ENT n'e                                                        | hier de textes » est pas utilisé                                                                              |  |  |  |
| SERVI ES<br>PERSUNNELS +                                       | Vie scolaire                       |                                                                                                | Actualités Agenda Blogs & Forums RSS Aucune actualité à afficher.                                             |  |  |  |
| PUBLICATION +                                                  |                                    | Plus de détails                                                                                |                                                                                                    |  |  |  |
| SCOLARITÉ —<br>Pronote                                         | Dernières évaluations              |                                                                                                |                                                                                                    |  |  |  |
|                                                                |                                    |                                                                                                |                                                                                                    |  |  |  |

Comme dans la situation 1 l'interface Pronote apparait. Vous trouverez sur celle-ci le résumé de la semaine en cours (Cahier de texte, travail à faire, absences, etc.)

Remarque : Si vous avez plusieurs enfants scolarisés dans l'établissement, sélectionnez son nom ici

| LYC VICTOR DURUY LYC VIC        | TOR DURUY - M. Dupont           | Jean                                                                                                    |                               |                        |              |                             | 0 0          |
|---------------------------------|---------------------------------|----------------------------------------------------------------------------------------------------|-------------------------------|------------------------|--------------|-----------------------------|--------------|
| Dupont Jean                     | Information                     | ns Cabier Vie<br>es de textes Notes scolai                                                                          | re Communic                   | ation                  |              | PRI                         | DNOTE        |
| Pag                             |                                 |                                                                                                    |                               |                        |              | B                           | 5 10         |
| ven. 21 sept.                   | Tout<br>voir                    | Travall à faire                                                                                                    | Tout<br>voir                  | Absences, punitions    | Tout<br>voir | Agenda                      | Tout<br>voir |
| Semain                          | e Q1                            | Pour Aujourd'hui                                                                                                    |                               | Aucun nouvel évènement |              | Aucun événement à venir     |              |
| ACCOMPAGNE<br>GRAU<br>A-019 Phy | EMT. PERSO.<br>J I.<br>is cours | ACCOMPAGNEMT. PERSO.<br>Calculer la concenteration mo<br>oxygénée quand l'étiquette ir<br>eau oxygénée à 10 volumes | olaire de l'eau<br>ndique une | Dernières notes        | Tout<br>voir | Informations & Sondages     | Tout<br>voir |
| 09000                           |                                 |                                                                                                    |                               | Aucune nouvelle note   |              | Aucune nouvelle information |              |

## SITUATION 3 – Installation de l'application Pronote Mobile sur votre téléphone portable ou votre tablette

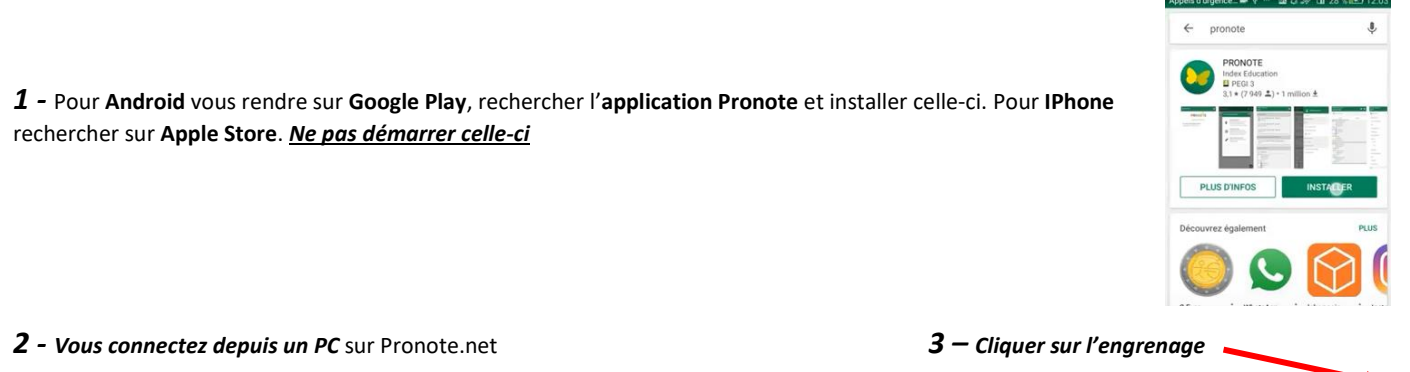

| COLLEGE INDEX EDUCATION - M. PARENT PIERRE |            |      |               |      |                       | ତ ତ  |        |      |
|--------------------------------------------|------------|------|---------------|------|-----------------------|------|--------|------|
| - •                                        | Citrouille | • 🕸  | -             |      |                       |      |        | ტ    |
| el iven. 07 juli.                          | њ          | Tout | avail à faire | Tout | Absences, punitions _ | Tout | Agenda | Tout |

## 4 – L'icône d'un portable apparait. Cliquer dessus

- **6** Le **QR Code** apparait. 7 - Sur votre appareil 5 – Saisissez un code de 4 chiffres (1234), 8 – La fenêtre suivante puis cliquer sur valider apparait Cliquer ici Lancer l'application onfiguration de l'application m ion mobile. QR Code de configuration de l'applicat Configurer simp PRONOTE. Flasher le QR Code généré Générer le QR Code depuis 맖 1234 votre Espace PRONOTE, en cliquant sur 🌣 puis sur 🛛 e lien d'accès à l'espace n des de configuration
- 9 Saisissez le code tapé précédemment et cliquer sur « valider »

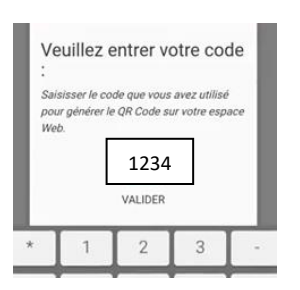

**10 –** Vous êtes identifié *Cliquer sur le nom* de l'établissement

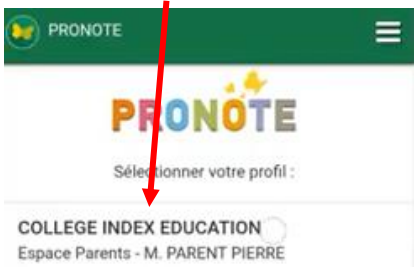

**11** – L'interface Pronote apparait

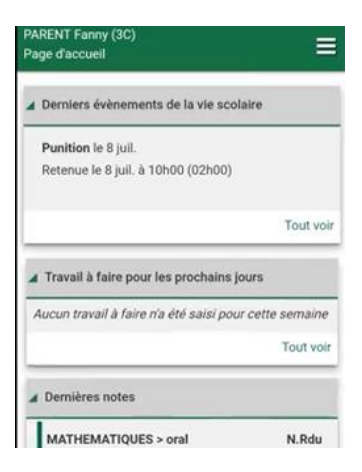

Aide Vidéo Index Education disponible ici : https://www.index-education.com/fr/

Cliquer ici et laissez-vous guider

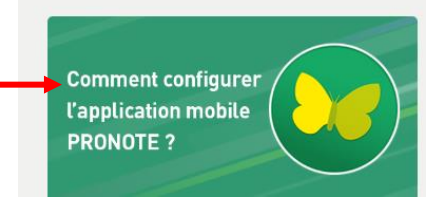